# Brugermanual

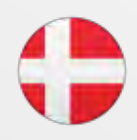

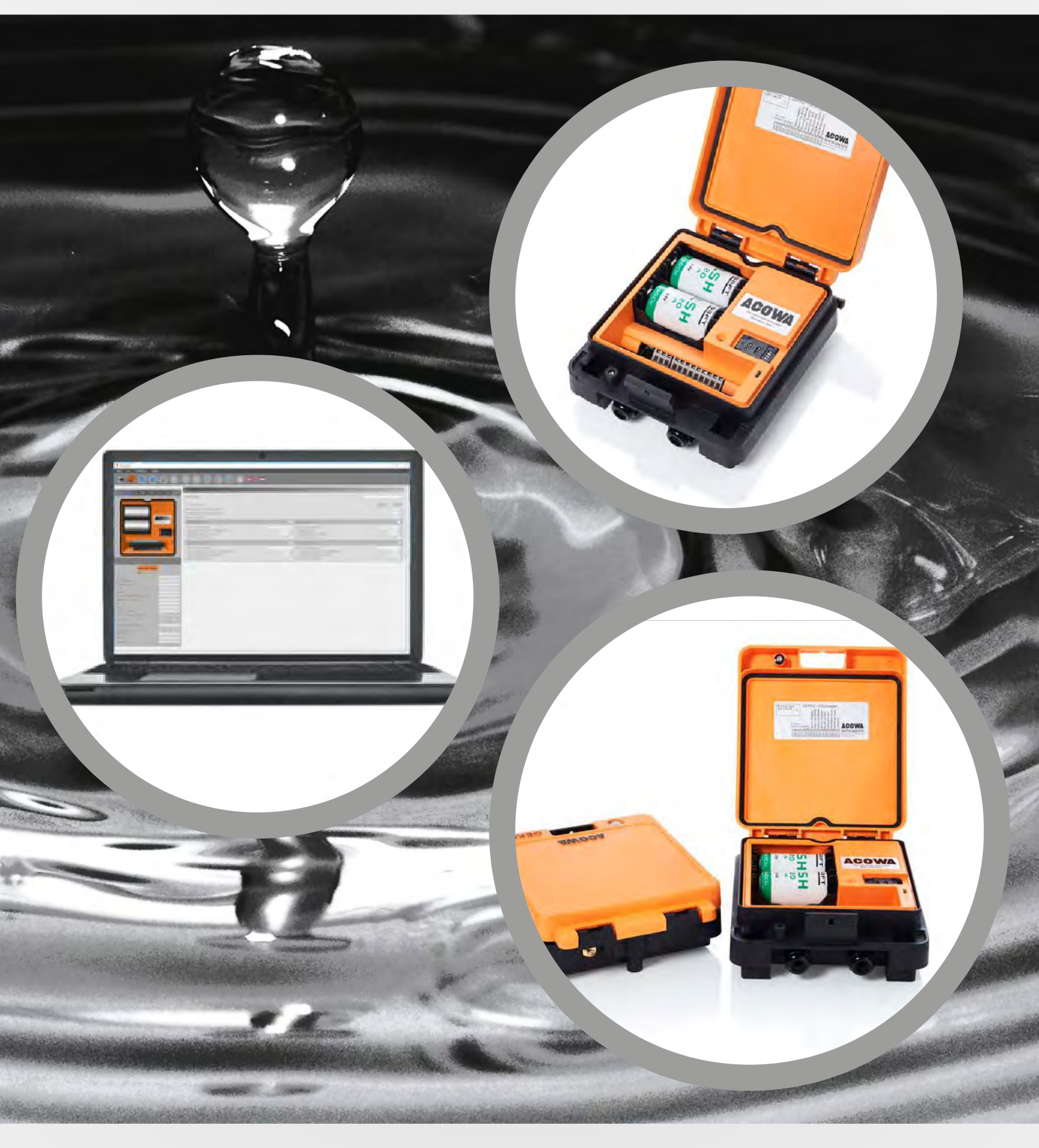

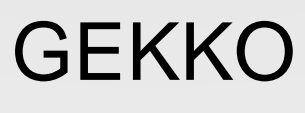

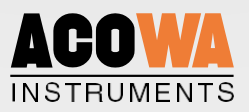

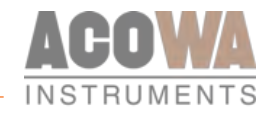

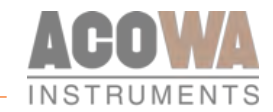

# Brugermanual

GEKKO datalogger / AcowaZoo

122021

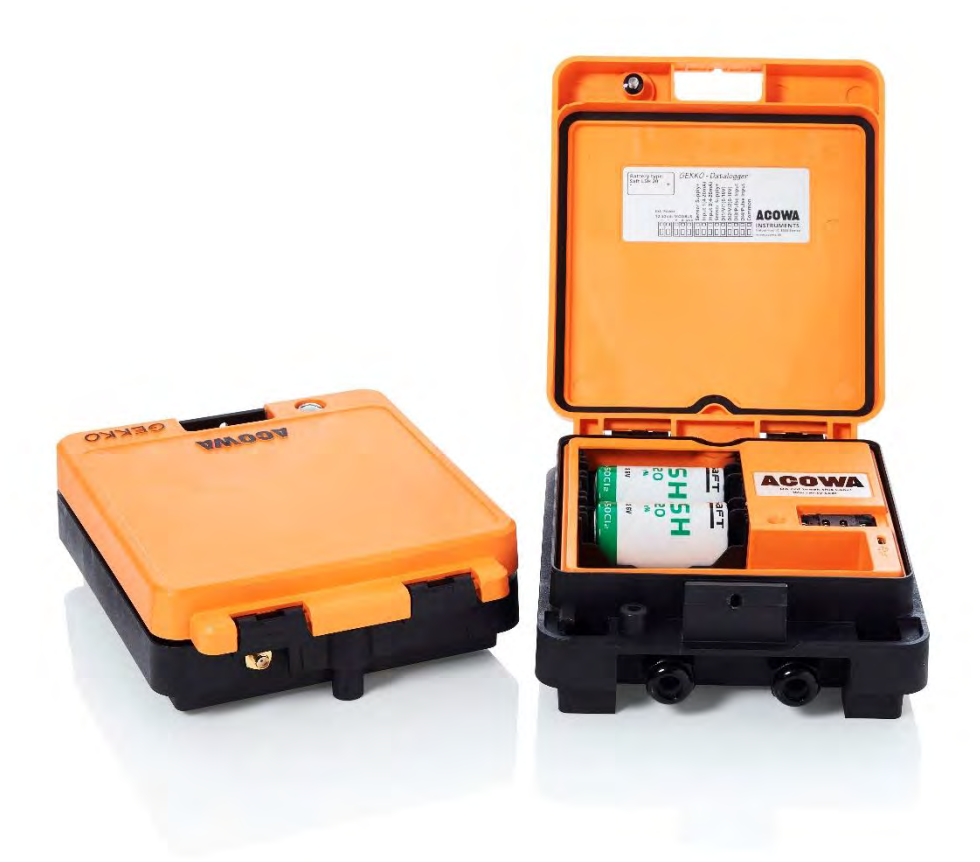

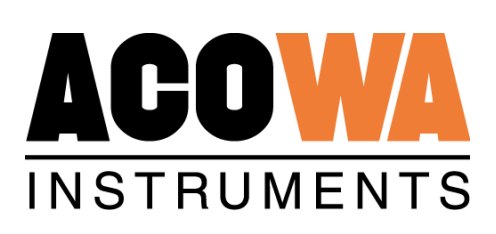

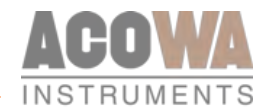

# Indholdsfortegnelse

# Indhold

| GEKKO datalogger                              | 5      |
|-----------------------------------------------|--------|
| Om GEKKO                                      | 5      |
| AcowaCore                                     | 5      |
| Om AcowaCore                                  | 5      |
| Installation                                  | 6      |
| Spændingsforsyning<br>Fysiske mål             | 6<br>6 |
| Omgivelser                                    |        |
| Indbygget strømforsyning                      | 6      |
| Analog indgang                                | 6      |
| Digitale indgange med option for 0-10V analog | 6      |
| Betjening                                     | 8      |
| Overblik                                      | 8      |
| AcowaZoo                                      | 9      |
| Tilslutning til PC                            | 9      |
| USB Forbindelse                               | 9      |
| AcowaZoo Installation                         | 9      |
| Driverinstallation                            | 9      |
| Programinstallation                           | 9      |
| Opsætning                                     | 11     |
| AcowaZoo brugerflade                          |        |
| Overblik                                      | 11     |
| Funktionsknapper                              | 11     |
| Funktionsmenu                                 |        |
| Indstillingsvalg                              | 15     |
| GEKKO detaljer                                | 15     |
| Logger - Indstillinger                        |        |
| Indstillinger for indgange                    | 17     |
| Analog Indgang (Al1 og Al2)                   |        |
| Digitale Indgange (I1-I4)                     |        |
| Forbind med AcowaCore                         | 20     |
| Rapportering og Alarmer:                      | 23     |
| Reverse Comm (Anvendes sjældent):             | 23     |
| Modem Setup:                                  | 23     |

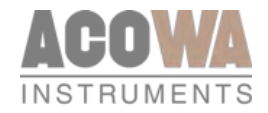

| Monitorering                              | 25 |
|-------------------------------------------|----|
| Online værdier                            |    |
| Grafisk Visning / Skema Visning           |    |
| Registerliste fra AcowaCore "quick-guide" |    |
| Analog                                    | 27 |
| Analog                                    |    |
| -<br>Input                                |    |
| Log indgange                              |    |
| Tællere                                   |    |
| System information                        |    |
| Tid / Dato stempling for dataudveksling   |    |
|                                           |    |

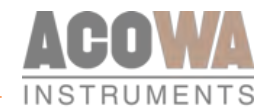

# GEKKO datalogger

Om GEKKO

GEKKO-datalogger er designet i et robust industrielt design.

GEKKO er designet til anvendelse i spildevands- og vandforsyningsapplikationer og kan ved hjælp af eksternt udstyr bl.a. anvendes til H2S detektering, niveaumåling, overløbsregistreringer og til registrering af nedbørshændelser.

GEKKO kan kommunikere via standard MODBUS TCP/IP, SMS-kommandoer eller SigFox IOT-protokol. Kommunikation sker via det indbyggede 4G eller SigFox modem på sit eget printkort. Dette giver mulighed for at opgradere kommunikationsplatformen til fremtidige kommunikationsformer uden at erstatte hele dataloggeren.

GEKKO har en USB-grænseflade til programmering og download af data. GEKKO kan samle og logge forskellige typer data.

GEKKO er dansk udviklet og produceret, samt overholder alle specifikationer for elektronik komponenter, som placeres i vanskelige miljøer.

### AcowaCore

### Om AcowaCore

AcowaCore er et databehandlingsprogram som anvendes til at opsamle data både fra vores SigFox baserede FireFly og vores 4G og SigFox baserede GEKKO data loggere og omdanne disse til en standard ModBus protokol. Disse data kan derfor returneres direkte til brugerens eget SRO-system uden det er nødvendigt med anden driver konfiguration.

Som noget helt unikt kan AcowaCore behandle eventbaserede logninger fra vores GEKKO datalogger og returnere disse data i et format, der kan anvendes i alle SRO-systemer. Samtidigt muliggør AcowaCore at alle data omkring overløbsbygværker, overløbskantsprofil og betingelser kun behandles et sted – Nemlig direkte i AcowaCore. Derved kan man nøjes med at lave eventuelle ændringer et sted, uden at skulle ud til alle sine enheder.

Det der gør AcowaCore helt unikt, er visualiseringsplatformen AcowaDash. AcowaDash muliggør en brugerdefineret brugerflade som er intuitiv og let forståeligt. De enkelte brugere kan inddeles på forskellige niveauer, således alle er trygge ved at anvende AcowaDash.

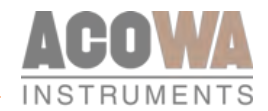

# Installation

#### Spændingsforsyning

GEKKO skal tilsluttes forsyningsspænding ud fra nedenstående specifikationer.

#### Fysiske mål

For installation af GEKKO kan nedenstående mål være nødvendige.

| Mål (B x H x D)         | L=186mm, B=156mm, H= 60mm |
|-------------------------|---------------------------|
| Vægt                    | 620g uden batterier       |
| Lednings tilslutning    | 0.5–2,5 mm <sup>2</sup>   |
| Vibration (sinusformet) | 10-500Hz, 1G              |
| Frit fald               | 30 cm                     |
| Kapslings klasse        | IP 67                     |

#### Omgivelser

| Luftfugtighed                   | 10% - 95% ikke kondenserende luft |  |
|---------------------------------|-----------------------------------|--|
| Funktionsdygtig temperatur      | -20°C til +50°C                   |  |
| Opbevarings og lager temperatur | -20°C til +60°C                   |  |
| Funktionsdygtig højde           | Maks. 2000m over havets overflade |  |
| Opstartstid total               | 20-120 sek. (afhængig af GSM-net) |  |

#### Indbygget strømforsyning

GEKKO har en intern strømforsyning som er beregnet for spændingsforsyning af sensorer og digitale indgangs signaler. Strømforsyningsudgang +V:

| Udgangs spænding | 15V DC    |
|------------------|-----------|
| Udgangs strøm    | Max 100mA |
| Tolerance        | + / - 20% |

#### Analog indgang

GEKKO er opbygget med to analoge indgang 0-20 mA / 4-20 mA.

| Antal analoge mA indgange | 2                 |
|---------------------------|-------------------|
| Elektrisk isoleret        | Nej               |
| Måle område               | 0 / 4–20mA        |
| Input impedans            | Ca. 100 Ω         |
| Målenøjagtighed           | +/- 1% af FS      |
| Signalområde              | 0-24mA / 0–30V DC |
| Signal frekvens           | Maks. 100 Hz      |
| Kabel/signal længde       | Maks. 30m         |

#### Digitale indgange med option for 0-10V analog

GEKKO er opbygget med 4 digitale indgange hvoraf de 2 kan vælges som 0-10V analoge spændingsindgange.

| Antal digitale indgange   | 2 aktiv høj / 2 aktiv lav |
|---------------------------|---------------------------|
| Elektrisk isoleret        | Nej                       |
| Digitalt signal           | Lav < 1V / < 2,5mA        |
|                           | Høj > 12V / > 4mA         |
| Analogt signal måleområde | 0–10V DC                  |

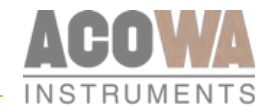

| Analogt signal impedans  | Са. 20КΩ     |
|--------------------------|--------------|
| Målenøjagtighed          | +/- 1% af FS |
| Signalområde (min/maks.) | 0–30V DC     |
| Signal frekvens          | Maks. 100 Hz |
| Kabel/signal længde      | Maks. 30m    |

7

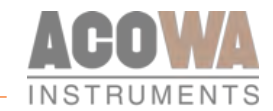

# Betjening

Overblik

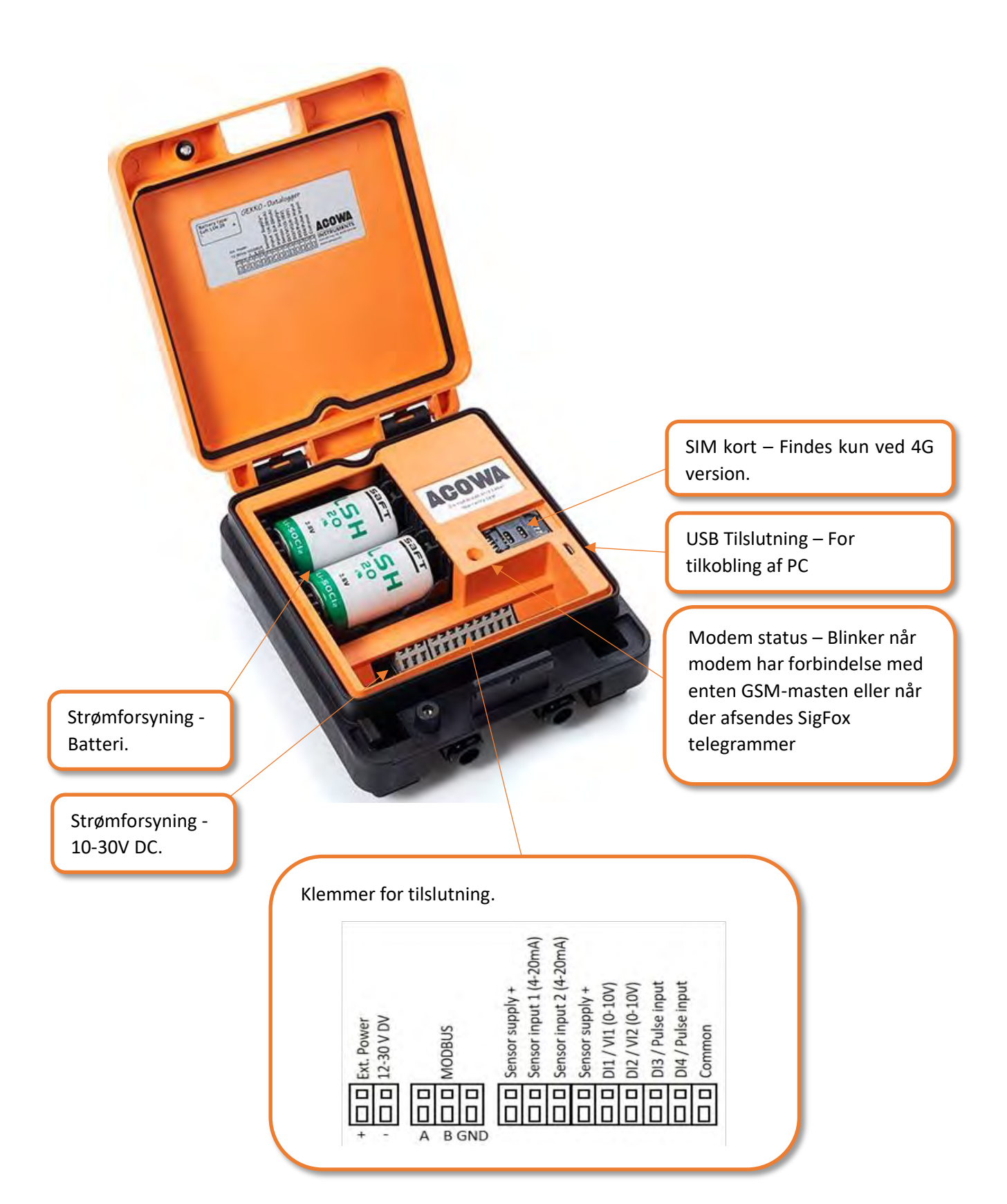

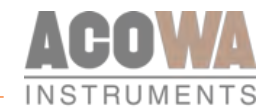

### AcowaZoo

#### Tilslutning til PC

#### **USB** Forbindelse

GEKKO dataloggeren tilsluttes PC med et Micro-USB stik på siden af enheden. AcowaZoo vil herefter oprette forbindelse til enheden for konfiguration.

Når AcowaZoo programmet starter vil det løbende forsøge at etablere kontakt til en GEKKO via USBtilslutning.

#### AcowaZoo Installation

#### Driverinstallation

Inden installation af AcowaZoo skal der På PC'er med *Windows 7* eller *Windows 8* installeres en ekstra driverfil til kommunikation via USB-porten.

Højreklik på filen "fsl\_ucwxp.inf" og vælg "installer". Windows vil spørge efter tilladelse til at installere. Filen er placeret i "driver"-mappen under "AcowaZoo" mappen.

#### Programinstallation

AcowaZoo kan installeres på computere med Windows 7, 8, eller 10. Kør programmet "AcowaZoosetup.exe" ("AcowaZooSetup\_32bit.exe" på 32-bit operativsystemer) og følg instruktionerne på skærmen:

| 🔂 Setup - AcowaZoo 1.0.1.0 — 🗆 🗙                                                                        |                                                                            |
|----------------------------------------------------------------------------------------------------|----------------------------------------------------------------------------|
| Select Additional Tasks                                                                                 |                                                                            |
| Which additional tasks should be performed?                                                             |                                                                            |
| Select the additional tasks you would like Setup to perform while installing AcowaZoo, then click Next. |                                                                            |
| Additional shortcuts:                                                                                   |                                                                            |
| Create a desktop shortcut                                                                               | Vælg om der ønskes genvej på Skrivebordet<br>Tryk derefter " <i>Next</i> " |
|                                                                                                    |                                                                            |
|                                                                                                    |                                                                            |
| Next > Cancel                                                                                           |                                                                            |
|                                                                                                    | 1                                                                          |

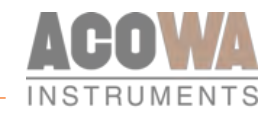

| 🔂 Setup - AcowaZoo 1.0.1.0 — 🗆 🗙                                                                                                    |                                                                          |
|----------------------------------------------------------------------------------------------------|--------------------------------------------------------------------------|
| Ready to Install Setup is now ready to begin installing AcowaZoo on your computer.                                                                                               |                                                                          |
| Click Install to continue with the installation, or click Back if you want to review or change any settings.  Additional stasks: Additional shortcuts: Create a desktop shortcut | Tryk <b>"Install"</b>                                                    |
| Setup - AcowaZoo 1.0.1.0                                                                                                    | Vælg om AcowaZoo skal startes efter installation<br>Tryk <b>"Finish"</b> |

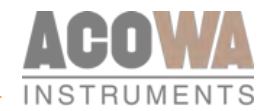

# Opsætning

# AcowaZoo brugerflade

#### Overblik

| Funktionsknapper/menu (side 8)                                                       |                                                                                                    |                                                                                                    |  |
|--------------------------------------------------------------------------------------|----------------------------------------------------------------------------------------------------|----------------------------------------------------------------------------------------------------|--|
| Indstillingsvalg<br>(side 10)                                                        | AL 1 Alium for spinal (2,21) in 3 alice 4-20 mit Advances alice for sea divisiones 502) Advances alice for sea divisiones 502) Advances alice for sea divisiones 5021 Agenetication (2) Advances alice for sea divisiones 5021 Advances for Agrig grammendes Tag (grammendes) (5) Advances for Agrig grammendes (5) Advances for Agrig grammendes (5) Advances for Agrig grammendes (5) Advances for Agrig grammendes (5) Advances for Agrig grammendes (5) Advances for Agrig grammendes (5) Advances for Agrig grammendes (5) Advances for Agrig grammendes (5) Advances (5) Advances (5) Advan | Lis di accesso<br>Anin facile grantente<br>Lis da tra articular<br>Lis da tra articular                                                                                                    |  |
| Engen - Bekklinger<br>Inger - Bekklinger<br>Inger - Bekklinger<br>Inger - Bekklinger | Indstillinger for indgar<br>(side 11)                                                                                                    | Andre (and an y actival i forg)<br>an alternative circula<br>Sec. Antropycone<br>Construction and activation (Addre 3. Sec Addresses 20)<br>and constructioned formediates i reducedor<br>during of for Addressynamics |  |
| Detaljer<br>(side 11)                                                                |                                                                                                    |                                                                                                    |  |

#### Funktionsknapper

Funktioner forbundet med skrivning og læsning fra GEKKO og disk.

|            | Hent konfiguration fra disk<br>Indlæs konfiguration fra harddisk, usb-drev osv. |
|------------|---------------------------------------------------------------------------------|
| $\bigcirc$ | Skriv konfiguration til disk<br>Gem konfiguration på harddisk, usb-drev osv.    |
|            | Hent standardkonfiguration<br>Vælg og indlæs en typisk GEKKO konfiguration      |
| ×          | Backup funktion<br>Kopierer og spejler alle tællere i GEKKO loggeren.           |

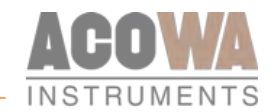

| $\bigcirc$       | Hent konfiguration fra GEKKO datalogger<br>Indlæser indstillinger fra den tilsluttede GEKKO                                                                                            |
|------------------|----------------------------------------------------------------------------------------------------|
| J                | Skriv konfiguration fra GEKKO datalogger<br>Skriver de aktuelle indstillinger til den tilsluttede GEKKO datalogger                                                                     |
|                  | Forbind til AcowaCore<br>Indlæs og skriv aktuelle indstillinger til den en GEKKO datalogger via AcowaCore                                                                              |
| Ø <mark>6</mark> | <b>Device indstillinger</b><br>Udvidede indstillinger (Læs mere på side 13.)                                                                                                    |
| ~                | <b>Vis status</b><br>Overvågning og status bits (Læs mere på side 14.)                                                                                                    |
| Z                | Grafisk visning / Skema visning<br>Skift mellem visning af indstillinger i grafiske menuer og visning af<br>indstillinger i skemaform (oversigt over ModBus registre i GEKKO loggeren) |
| <i>~</i>         | <b>Ny AcowaZoo version</b><br>Opdaterer AcowaZoo firmware (Vises kun vis der er en nyere version tilgængelig)                                                                          |
| ****             | Sprogvalg<br>Vælg det ønskede sprog                                                                                                    |

#### Funktionsmenu

#### Filer

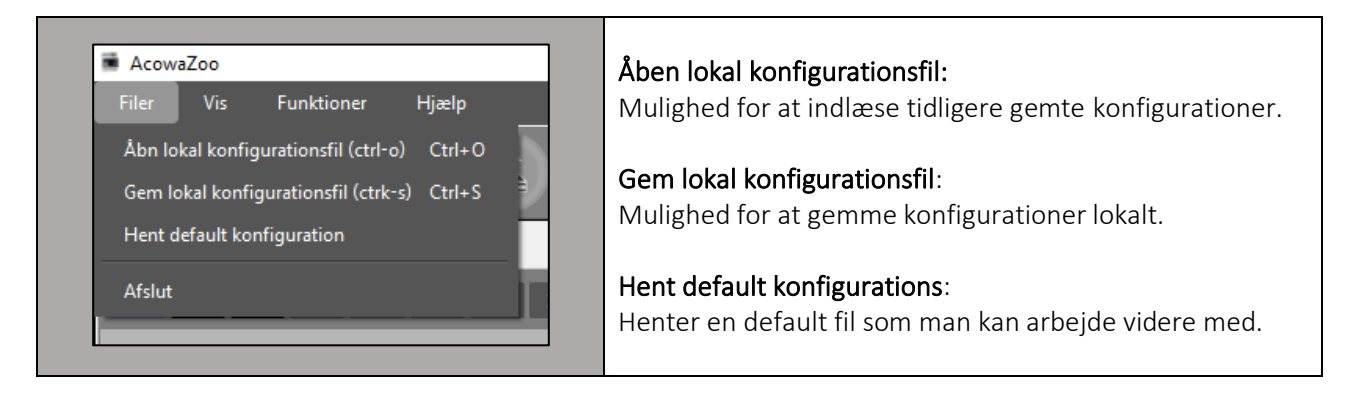

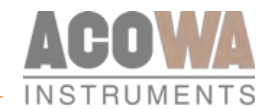

#### Vis

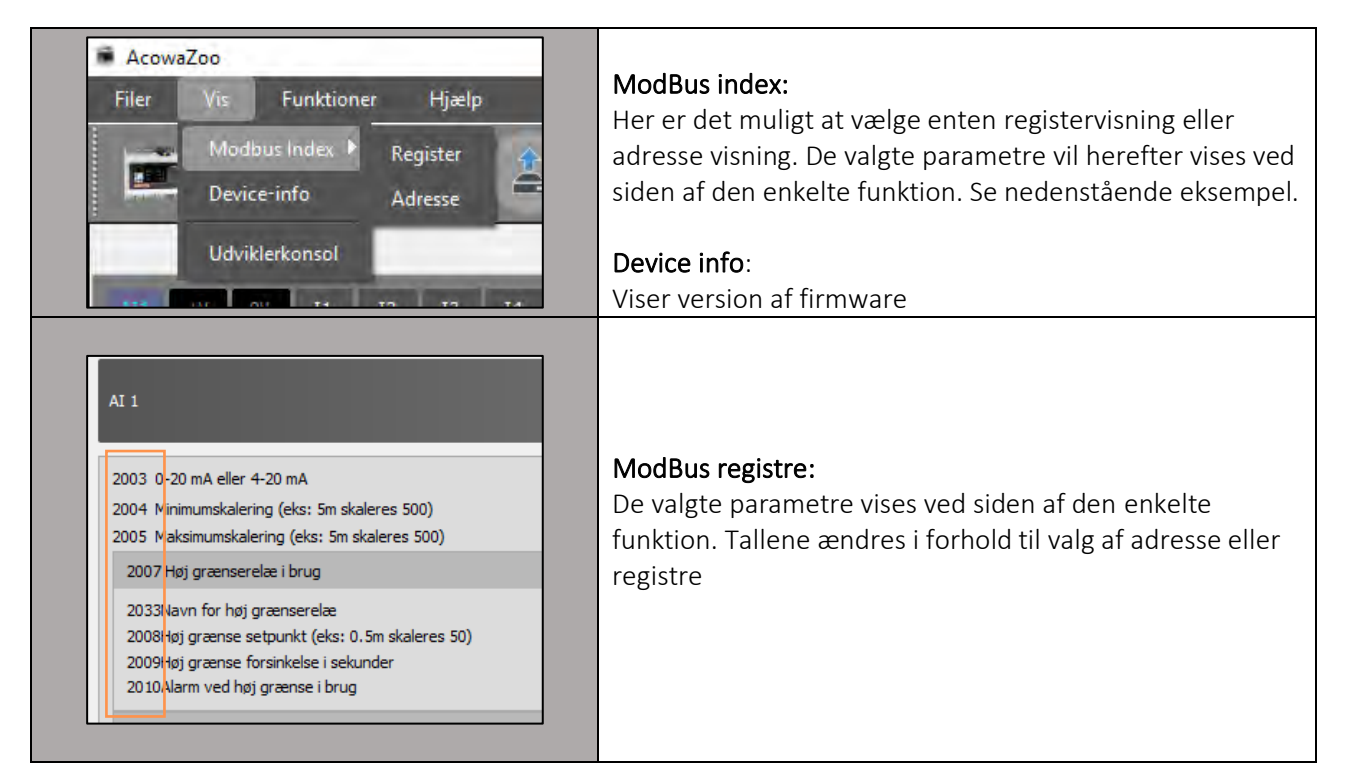

#### Funktioner

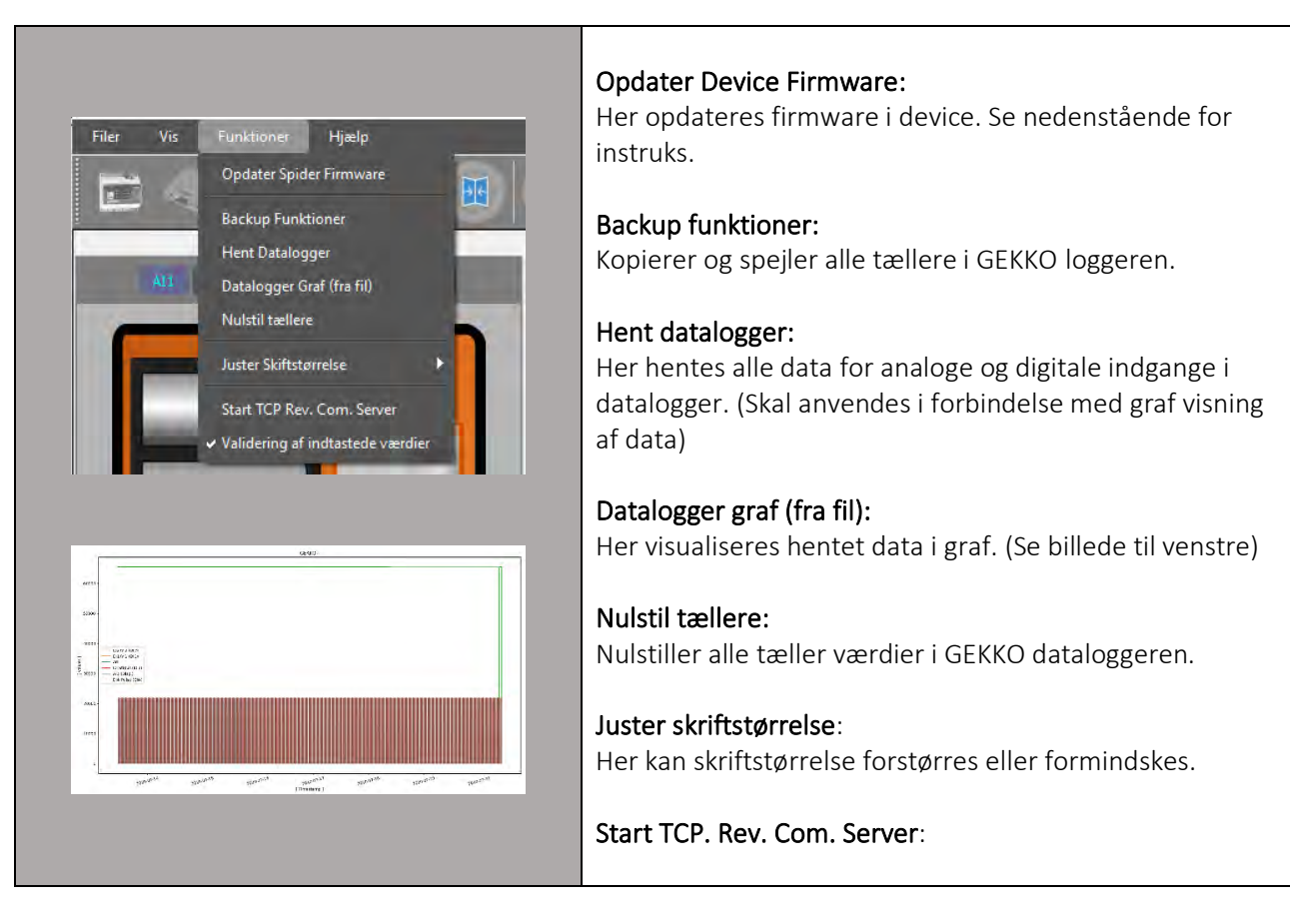

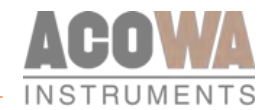

#### Opdatering af device firmware.

| Acowa Firmware Updater v1.0.6 X<br>Popen Flash<br>Acowa Firmware Updater v1.0.6 X<br>Flash<br>Status: USB Connected                                                                                                    | Acowa firmware updater:<br>Ved valg af firmware opdatering lukker AcowaZoo ned og<br>åbner i stedet et opdateringssoftware. Tilkobl den<br>ønskede device via USB-porten.<br>Status vil ændres til: USB connected.<br>Herefter skal man trykke på mappen "Open" |
|----------------------------------------------------------------------------------------------------|----------------------------------------------------------------------------------------------------|
| Kone Sana Avernyatan     Sana Avernyatan     Sana Avernyatan     Sana Avernyatan     Sana Avernyatan     Sana Sana Sana Sana Sana Sana San                                                                                                    | Vælg den ønskede firmwarefil og tryk "Åbn"                                                                                                    |
| Acowa Firmware Updater v1.0.6 ×<br>Popen Finsh<br>Risch<br>INSTRUMENTS<br>Status: Firmware foaded                                                                                                    | Status ændres herefter til: Firmware loaded.<br>Tryk herefter på ikonet "Flash"                                                                                                    |
| Acowa Firmware Updater v1.0.6 ×<br>Popen Plash<br>Popen Plash<br>Succesfully Reashed<br>Succesfully Reashed | Status ændres herefter til: Flashing.<br>Når devicen er opdateret vil den komme med status af:<br>Succesfully flashed. Programmet lukkes herefter ned og<br>AcowaZoo åbnes på ny.                                                                               |

Hjælp

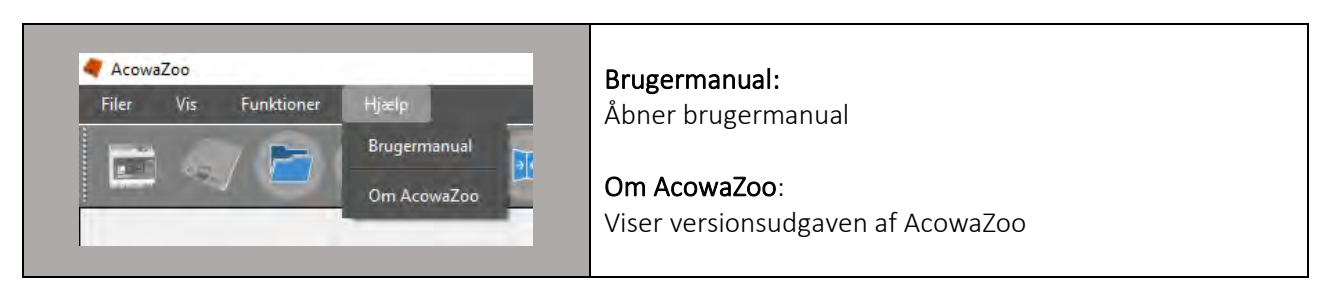

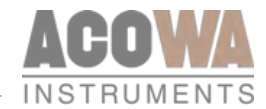

#### Indstillingsvalg

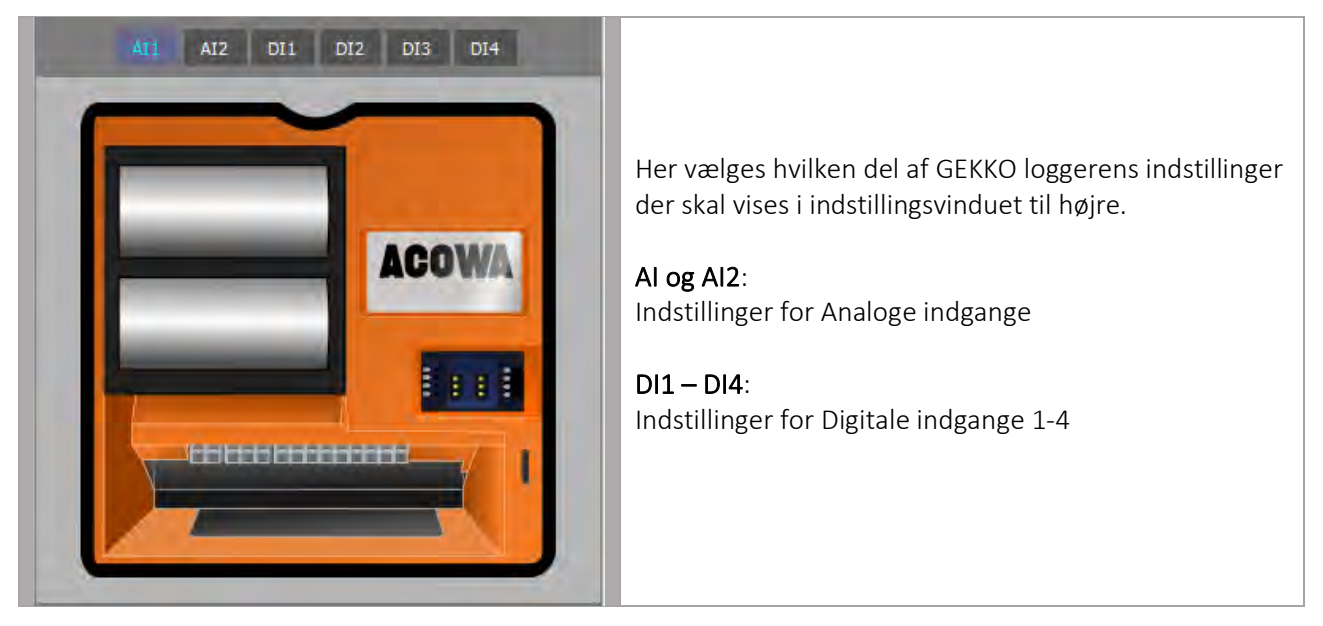

#### **GEKKO detaljer**

| Logger - Indstillinger Gekko Tilsluttet via USB på port: COMB                                                                                                    |                                                                                               | Her meddeles om der er tilsluttet en GEKKO og på<br>hvilken USB port der er forbindelse.                                                                                                    |
|----------------------------------------------------------------------------------------------------|-----------------------------------------------------------------------------------------------|----------------------------------------------------------------------------------------------------|
| Gekko navn<br>Forsyningsselskab<br>Geografisk placering<br>PLC ID<br>Stations ID<br>Timeout for GPRS kommunikation i sek.<br>APN<br>TCP-port<br>Tidssynkronisering fra GSM mast<br>UTC eller lokal tid<br>Tildelt IP-adresse (fra udbyder)<br>SIM kort PIN i brug<br>SIM kort PIN<br>Brugernavn<br>Adgangskode | GEKKO<br>1<br>1<br>1<br>1<br>30<br>INTERNET<br>502<br>Fra - Til<br>UTC - Lok<br>Nej - Ja<br>0 | <ul> <li>IMEI nummer som anvendes i forbindelse med<br/>forbindelse til AcowaCore</li> <li>GEKKO navn (Typisk bygværksnummer)</li> <li>Geografisk placering (Installationsadresse)</li> <li>PLC ID (Anvendes ikke)</li> <li>Stations ID (Fortløbende nummer)</li> <li>APN for Secure netværk</li> <li>TCP-port (Typisk port 502)</li> <li>SIM kort PIN i brug (anvendes ved PIN kode)</li> <li>SIM Kort PIN (Udfyldes hvis det er nødvendigt)</li> </ul> |

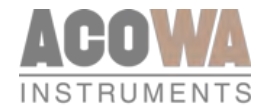

### Logger - Indstillinger

Her beskrives indstillinger for dataloggerens opkalds- og logningsintervaller.

| Logoor  | <ul> <li>Indetillinger</li> </ul> |
|---------|-----------------------------------|
| LUUUUCI | - II IUSUIIII IYEI                |

| Logger - Indstillinger           |               |
|----------------------------------|---------------|
| Log interval i minutter          | 5 ÷           |
| Opkaldsinterval i minutter       | 720 <u>÷</u>  |
| Event-signal                     | Ikke i brug 💌 |
| Event-loginterval i minutter     | 5 <del></del> |
| Event-opkaldsinterval i minutter | 0 <del></del> |

GEKKO datalogger har muligheder for standard logning samt en intensiveret logning ved en event. Standard log og opkaldsinterval defineres altid i dataloggeren.

| Event-signal                       | Ikke i brug 💌          |
|------------------------------------|------------------------|
|                                    | Ikke i brug            |
| Event-loginterval i minutter       | AI1 - Høj grænse       |
| Disease and additional states that | AI1 - Lav grænse       |
| Event-opkalusinter val i minutter  | AI2 - Høj grænse       |
|                                    | AI2 - Lav grænse       |
|                                    | DI1                    |
|                                    | DI2                    |
|                                    | DI3                    |
|                                    | DI4                    |
|                                    | AII - Høj alarmgrænse  |
|                                    | A12 - Høj alaringrænse |

Event baseret logning muliggør et differentieret logge- og opkaldsinterval i forhold til standard logge- og opkaldsinterval. Det skal fastslås hvad der starter den eventbaserede log. Dette gøres ved at vælge den ønskede mulighed under event-signal. Typisk vil der være tale om enten en grænseværdi (Al1 – Høj grænse) på den analoge indgang eller en mekanisk indgang (vippe eller lignende på DI3).

AI 1

2022 Navn for signal 2002 0-20 mA eller 4-20 mA

2005 Opstartstid i sekunder 2006 Høj grænserelæ i brug 2032Navn for høj grænserelæ

2003 Minimumskalering (eks: 5m skaleres 500) 2004 Maksimumskalering (eks: 5m skaleres 500)

2007Høj grænse setpunkt (eks: 0.5m skaleres 50) 2008Høj grænse forsinkelse i sekunder 2009Alarm ved høj grænse i brug 2010 Høj alarmgrænse i brug 2052Navn for høj alarmgrænse

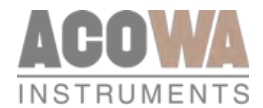

## Indstillinger for indgange

Her beskrives indstillinger for indgange samt anden logik i GEKKO loggeren. De enkelte sider vælges i Indstillingsvalg.

| ange samt anden log<br>vælges i Indstillingsv | gik i<br>valg.                                                                                    | AI1                                                                                     | AI2                          | DI1 | DI2 | DI3     | DI4                            |
|-----------------------------------------------|---------------------------------------------------------------------------------------------------|-----------------------------------------------------------------------------------------|------------------------------|-----|-----|---------|--------------------------------|
|                                               |                                                                                                   |                                                                                         |                              |     |     |         |                                |
|                                               |                                                                                                   |                                                                                         |                              |     |     |         | Analog 1                       |
|                                               |                                                                                                   |                                                                                         |                              |     |     | 0/20 mA | 4/20 mA<br>0 ÷<br>500 ÷<br>5 ÷ |
| AI1 HIGH<br>90 ÷<br>5 ÷                       | 2014 Lav grænser<br>2042Navn for lav<br>2015Lav grænse f<br>2016Lav grænse f<br>2017Alarm ved lav | <b>relæ i brug</b><br>grænserelæ<br>setpunkt<br>forsinkelse i sekund<br>/ grænse i brug | ler                          |     |     |         | AI1LOW<br>5 ÷<br>5 ÷           |
|                                               | 2018 Lav alarmgra                                                                                 | ænse i brug                                                                             |                              |     |     |         |                                |
|                                               | 2062Navn for lav<br>2019Lav alarmgra                                                              | alarmgrænse<br>ense setpunkt (eks<br>ense forsinkelse i si                              | : 0.5m skaleres :<br>ekunder | 50) |     |         | 0÷                             |

#### Analog Indgang (AI1 og AI2)

2011Høj alarmgrænse setpunkt (eks: 0.5m skaleres 50) 2012Høj alarmgrænse forsinkelse i sekunder 2013Alarm ved høj alarmgrænse

De analoge indgange på GEKKO loggeren er standard 0-20/4-20 mA indgange, hvortil der kan tilsluttes tryktransmitter eller andet måleudstyr.

Funktionerne for indgangene kan indstilles i AcowaZoo når der vælges AI1 eller AI2 i Indstillingsvalget. AI1 og AI2 indeholder følgende indstillinger:

2021Alarm ved lav alarmgrænse

| Indstilling for AI1 og AI2 | Funktion                                | Bemærkninger                  |
|----------------------------|-----------------------------------------|-------------------------------|
| 0-20mA eller 4-20mA        | Skalering af indgangen efter måleudstyr |                               |
| Minimumskalering           | Aflæsningsværdi for minimumsmåling      | Med 2 decimaler (500 = 5,00)  |
| Maksimumskalering          | Aflæsningsværdi for maksimumsmåling     | Med 2 decimaler (500 = 5,00)  |
| Høj grænserelæ i brug      | Aktiver Høj grænse funktion             | 0=deaktiveret, 1=aktiveret    |
| Navn for høj grænserelæ    | Navngivning                             | Anvendes i alarmliste og SMS  |
| Høj grænse setpunkt        | Definer høj grænseværdi                 |                               |
| Høj grænse forsinkelse     | Signalforsinkelse                       | Angives i sekunder            |
| Alarm ved høj grænse       | Aktiver alarmsignal                     | 0=Lokal signal, 1=alarmsignal |
| Lav grænserelæ i brug      | aktiver lav grænse funktion             | 0=deaktiveret, 1=aktiveret    |
| Navn for lav grænserelæ    | Navngivning                             | anvendes i alarmliste og SMS  |
| Lav grænse setpunkt        | Definer lav grænseværdi                 |                               |
| Lav grænse forsinkelse     | Signalforsinkelse                       | Angives i sekunder            |
| Alarm ved lav grænse       | Aktiver alarmsignal                     | 0=Lokal signal, 1=alarmsignal |

#### Skaleringer for Al1 og Al2

Det er muligt at vælge mellem 2 typer mA målinger. Enten "0-20 mA" eller den mest almindelige "4-20 mA". Min./maks. Skalering indtastes med den ønskede opløsning. Eks.: en tryktransmitter med måleområdet 0-5m ønskes anvendt, hvor man ønsker at kunne aflæse niveauet i cm. Her indtastes min=0 og maks.=500.

#### Grænserelæer

Der kan konfigureres grænserelæer for høj/lav grænseniveauer. For begge typer grænser gælder at funktionen kan aktiveres/deaktiveres, signal kan navngives med en label der anvendes som tekst i en alarmliste og i SMS-alarmering.

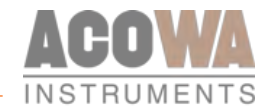

Der kan sættes værdier, hvor høj/lav grænserelæer aktiveres, og hertil kan knyttes en forsinkelse, så en grænseværdi skal være overskredet i en given tid inden signalet, registreres som aktivt. Det kan vælges om signalet skal afsendes som alarm eller kan skal optræde som en lokal alarm.

Ved ønske om alarm (Sandt overløb i gang) i forbindelse med anvendelse af GEKKO for overløbsregistreringer, sættes grænseværdien med samme værdi som værdien for overløbskanten. Ydermere sættes der flueben i valgmulighederne *"Høj grænserelæ i brug"* og i *"Alarm ved høj grænse i brug"*.

#### Digitale Indgange (I1-I4)

| 2096 Navn for signal                           |     |                                                     |               | DI1      |
|------------------------------------------------|-----|-----------------------------------------------------|---------------|----------|
| 2072 Funktionsvalg                             |     |                                                     | Standard DI   | <u>•</u> |
| DI indstillinger                               |     |                                                     |               |          |
| 2073 Normally Open - Normally Closed           |     |                                                     | Normally Open | <u> </u> |
| 2074 Opstartstid i sekunder                    |     |                                                     |               | 1 🛨      |
| 2076 Alarm signal                              |     |                                                     |               |          |
| VI indstillinger                               |     |                                                     |               |          |
| 2077 Minimumskalering (eks. 20A skaleres 200)  |     |                                                     |               | 0 +      |
| 2078 Maksimumskalering (eks. 20A skaleres 200) |     |                                                     |               | 0 ÷      |
| 2079 Opstartstid i sekunder                    |     |                                                     |               | 5 🕂      |
| 2080 Høj grænserelæ i brug                     |     | 2084 Høj alarmgrænse i brug                         |               |          |
| 2106 Navn for høj grænserelæ                   |     | 2126 Navn for høj alarmgrænse                       |               | ]        |
| 2081 Høj grænse setpunkt (eks: 1m skaleres 10) | 0 ÷ | 2085 Høj alarmgrænse setpunkt (eks: 1m skaleres 10) |               | 0 ÷      |
| 2082 Høj grænse forsinkelse i sekunder         | 0 ÷ | 2086 Høj alarmgrænse forsinkelse i sekunder         |               | 0 ÷      |
| 2083 Alarm ved høj grænse i brug               |     | 2087 Alarm ved høj alarmgrænse                      |               |          |
| 2088 Lav grænserelæ i brug                     |     | 2092 Lav alarmgrænse i brug                         |               |          |
| 2116 Navn for lav grænserelæ                   |     | 2136 Navn for lav alarmgrænse                       |               |          |
| 2089 Lav grænse setpunkt (eks: 1m skaleres 10) | 0 ÷ | 2093 Lav alarmgrænse setpunkt (eks: 1m skaleres 10) |               | 0 🕂      |
| 2090 Lav grænse forsinkelse i sekunder         | 0 ÷ | 2094 Lav alarmgrænse forsinkelse i sekunder         |               | 0        |
| 2091 Alarm ved lav grænse i brug               |     | 2095 Alarm ved lav alarmgrænse                      |               |          |
|                                                |     |                                                     |               |          |

I1-2 indgange på GEKKO loggeren kan anvendes som enten standard 0-10 V indgange, eller standard DI hvor "0" <5V og "1" > 12V.

DI3-4 er enten standard DI hvor "0" <5V og "1" > 12V eller puls indgange.

Funktionerne for indgangen kan indstilles i AcowaZoo når der vælges I1-4 i Indstillingsvalget. VI1-2 indeholder følgende indstillinger: AI1 AI2 DI1 DI2 DI3 DI4

| Indstilling for VI1-2      | Funktion                            | Bemærkninger                      |
|----------------------------|-------------------------------------|-----------------------------------|
| Navn for signal            | Navngivning                         | Til brug for alarmliste/sms-alarm |
| Funktionsvalg              | Valg af prædefinerede funktioner    |                                   |
| Normally open/closed       | Polaritet af signal                 |                                   |
| On forsinkelse i sekunder  | Signalforsinkelse                   | Forsinkelse indtastes i sek.      |
| Off-forsinkelse i sekunder | Signalforsinkelse                   | Er ikke indført                   |
| Alarmsignal                | Aktiver alarmsignal                 | 0=Lokal signal, 1=alarmsignal     |
| VI indstillinger           |                                     |                                   |
| Minimumskalering           | Aflæsningsværdi for minimumsmåling  | Med 1 dec. (20 = 2,0)             |
| Maksimumskalering          | Aflæsningsværdi for maksimumsmåling | Med 1 dec. (20 = 2,0)             |
| Midling i sekunder         | Midling af aflæsningsmåling         |                                   |

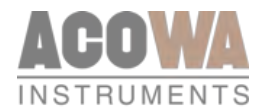

| Indstilling for VI1-2       | Funktion                         | Bemærkninger                      |
|-----------------------------|----------------------------------|-----------------------------------|
| Høj grænserelæ i brug       | Aktiver høj grænse funktion      | 0=deaktiveret, 1=aktiveret        |
| Navn for høj grænserelæ     | Navngivning                      | Til brug for alarmliste/sms-alarm |
| Høj grænserelæ setpunkt     | Definer høj grænseværdi          |                                   |
| Høj grænserelæ forsinkelse  | Signalforsinkelse                |                                   |
| Alarm ved høj grænserelæ    | Aktiver alarmsignal              | 0=Lokal signal, 1=alarmsignal     |
| Høj alarmgrænse i brug      | Aktiver høj alarmgrænse funktion | 0=deaktiveret, 1=aktiveret        |
| Navn for høj alarmgrænse    | Navngivning                      | Til brug for alarmliste/sms-alarm |
| Høj alarmgrænse setpunkt    | Definer høj alarmgrænse værdi    |                                   |
| Høj alarmgrænse forsinkelse | Signalforsinkelse                | 0=Lokal signal, 1=alarmsignal     |
| Alarm ved høj alarmgrænse   | Aktiver alarmsignal              | 0=Lokal signal, 1=alarmsignal     |
| Lav grænse i brug           | Aktiver lav grænse funktion      |                                   |
| Navn for lav grænse         | Navngivning                      | Til brug for alarmliste/sms-alarm |
| Lav grænse setpunkt         | Definer lav grænseværdi          |                                   |
| Lav grænse forsinkelse      |                                  | Angives i sekunder                |
| Alarm ved lav grænse i brug |                                  | 0=Lokal signal, 1=alarmsignal     |
| Lav alarmgrænse i brug      | Aktiver lav alarmgrænse funktion |                                   |
| Navn for lav alarmgrænse    | Navngivning                      | Til brug for alarmliste/sms-alarm |
| Lav alarmgrænse setpunkt    | Definer lav alarmgrænse værdi    |                                   |
| Lav alarmgrænse forsinkelse |                                  | Angives i sekunder                |
| Alarm ved lav grænse        |                                  | 0=Lokal signal, 1=alarmsignal     |

Følgende funktioner for DI1-2 kan vælges:

Standard DI-funktion: kan anvendes til at undersøge tilstanden på et ønsket digitalt signal.

**Standard VI funktion (0-10V):** kan skaleres og vise den skalerede værdi. Der er tilknyttet høj/lav grænser til signalet, der hermed kan aktivere en alarm hvis grænserne overskrides.

Følgende funktioner for DI3-4 kan vælges:

Standard DI-funktion: kan anvendes til at tælle pulser eller undersøge tilstanden på et ønsket digitalt signal.

DI3 anvendes ydermere til funktionen event signal (eventlog) for anvendelse af f.eks. en niveauvippe. Ønskes der alarmering ved denne eventlog i gang sættes der flueben i valgmuligheden "Alarm signal".

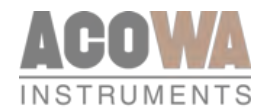

## Forbind med AcowaCore

For at aktivere forbind via AcowaCore vinduet, klikkes på flg. Symbol:

Herved fremkommer flg. Vindue.

| 💐 Forbindelse til | Aco    | waCore         | ×      | < 1 | Al       |           |
|-------------------|--------|----------------|--------|-----|----------|-----------|
| AcowaCore Server  | detalj | er             |        |     | Te<br>D: |           |
| AcowaCore Ip-Adre | sse    | 127.0.0.1      | 1      |     |          |           |
| Port              |        | 5432           | 2      |     | Li       |           |
| rugernavn         |        | acowazooreader |        |     |          |           |
| lgangskode        |        | •••••          |        | ] 🗚 | Al       |           |
| Test Forbindelse  |        | Ikke Testet    |        | -   | Te       | Forbundet |
|                   |        | 4 Forbind Fo   | ortryd |     | Pi       |           |

- 1. Indtast AcowaCore IP-adressen i feltet her. Kendes denne ikke kan den findes på den server hvorpå AcowaCore er installeret
- 2. Definer port for kommunikation (som standard opsættes port til 5432)
- 3. Kan anvendes til at teste sin forbindelse, feltet i venstre side "ikke testet" ændres til grøn farve med teksten "forbundet" når alt er opsat korrekt.
- 4. Forbind til AcowaCore. Vælges denne kommer der et lignende billede frem som nedenstående.

| 💎 AcowaCore interface             |                       |                                       | _                            |         |  |  |  |
|-----------------------------------|-----------------------|---------------------------------------|------------------------------|---------|--|--|--|
| Gekkoer i AcowaCore               |                       |                                       |                              |         |  |  |  |
| <sup>1</sup> Geografisk Placering | Adresse               | <sup>2</sup> Ventende konfigurationer | <sup>3</sup> Seneste Kontakt | 4       |  |  |  |
| Jakobs Skrivebord                 | Gekko Config Tester   | 1                                     | 2020-12-22 08:44:00          | Rediger |  |  |  |
| Henriks Skrivebord                | HL Test Gekko         | 0                                     | 2020-12-23 05:00:00          | Rediger |  |  |  |
| CEP Sommerhus                     | Beaver Test Spider    | 0                                     | None                         | Rediger |  |  |  |
| Jans Skrivebord                   | Gekko Config Tester 3 | 0                                     | 2020-11-30 11:16:00          | Rediger |  |  |  |
|                                   |                       |                                       |                              |         |  |  |  |

- 1. Identifikation på den enkelte device. Denne information hentes fra AcowaCore og er derfor defineret der.
- 2. Ventende konfigurationer. Listevisning over ventende ændringer der mangler at blive skrevet til dataloggeren. Ved næste kontakt mellem AcowaCore og dataloggeren vil disse ændringer blive skrevet ud i dataloggeren.
- 3. Seneste kontakt. Hvornår har der sidst været kontakt mellem dataloggeren og AcowaCore
- 4. Rediger. Her vælges hvilken datalogger man ønsker at redigere. Ved valg af datalogger hentes konfigurationsfilen i AcowaCore og gøres tilgængelig for ændringer i AcowaZoo. Billedet i AcowaZoo afviger ikke fra standardopsætningsbillederne.

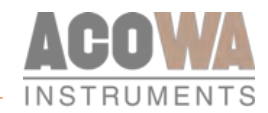

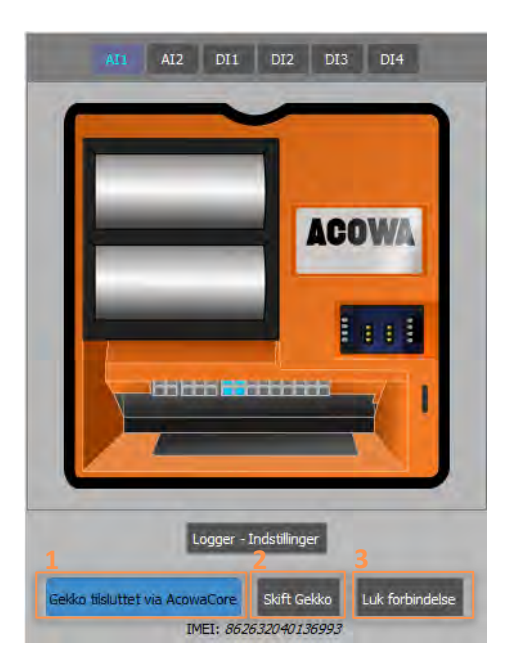

- I venstre side af skærmen vil man nu kunne se at GEKKO er tilkoblet via AcowaCore. Det er vigtigt at understrege at der er tale om en enhed der er i "dvale" og derved er man ikke online med dataloggeren. Eventuelle setpunkts ændringer skrives først til GEKKO ved næste kommunikation. Opkaldsinterval defineres under logger indstilling.
- 2. Her kan der skiftes mellem de enkelte enheder. Trykkes der på knappen vil ovenstående menu komme frem igen.
- 3. Luk forbindelse. Lukker forbindelsen mellem AcowaZoo og AcowaCore.

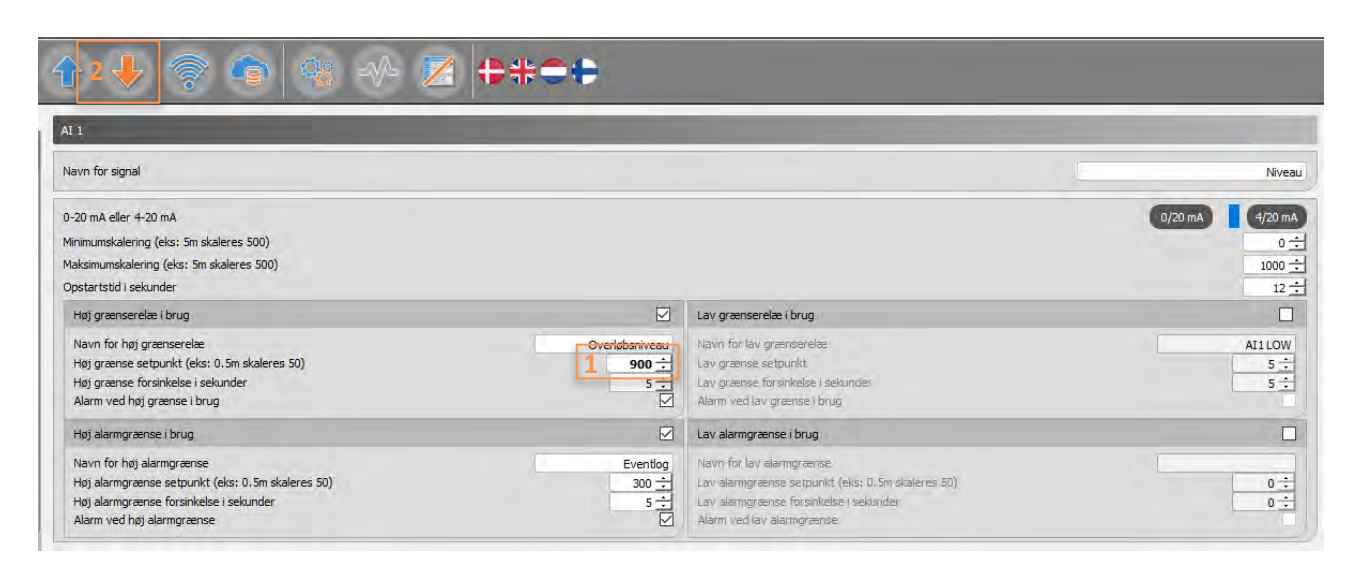

- 1. Hvis der foretages en konfigurationsændring, så markeres den ønskede ændring med **fed** skrifttype.
- 2. Efter ønskede ændringer vælges der "Skriv konfiguration til device" i top menuen

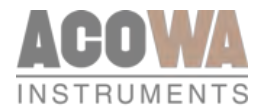

| ∱ 🕹 🛜 🏟 🍕 ↔ 🗵 🖶⇔⊖⊖                                                                                                    |                                                                                                    |
|----------------------------------------------------------------------------------------------------|----------------------------------------------------------------------------------------------------|
| AT 1                                                                                                    |                                                                                                    |
| Navn for signal                                                                                                    | Niveau                                                                                                    |
| 0-20 mA eller 4-20 mA<br>Minimumskalering (eks: 5m skaleres 500)<br>Maksimumskalering (eks: 5m skaleres 500)<br>Opstartstid i sekunder                                                            | 0/20 mA 4/29 mA<br>0 순<br>1000 순<br>12 순                                                                                                    |
| Høj grænserelæ i brug                                                                                                    | Lav grænserelæ i brug                                                                                                    |
| Navn for høj grænserelæ     Overløbsriveau       Høj grænse setpunkt (eks: 0.5m skaleres 50)     1       Høj grænse forsinkelse i sekunder     5       Alarm ved høj grænse i brug     I          | Navn for lav grænserelæ Al1LOW<br>Lav grænse setpunkt 5 ÷<br>Lav grænse forsinkelse i sekunder: 5 ÷<br>Alarm ved lav grænse i brug                   |
| Høj alarmgrænse i brug                                                                                                    | Lav alarmgrænse i brug                                                                                                    |
| Navn for høj alarmgrænse     Eventlog       Høj alarmgrænse setpunkt (eks: 0.5m skaleres 50)     300 ±       Høj alarmgrænse forsinkelse i sekunder     5 ±       Alarm ved høj alarmgrænse     🗹 | Navn for lav alarmgrænse<br>Lav slarmgrænse setpunkt (eks: 0, 5m skalenes 50)<br>Lav alarmgrænse forsinkelse i sekunder<br>Alarm ved lav alarmgrænse |

1. Feltet med ændring ændres nu til en orange farve og derved er ændringen skrevet til AcowaCore og klar til at blive skrevet ud i dataloggeren.

| < AcowaCore interface |                       |                          | _                   |         | $\times$ |
|-----------------------|-----------------------|--------------------------|---------------------|---------|----------|
| Gekkoer i AcowaCore   |                       |                          |                     |         |          |
| Geografisk Placering  | Adresse               | Ventende konfigurationer | Seneste Kontakt     | ^       |          |
| Jakobs Skrivebord     | Gekko Config Tester   | 1                        | 2020-12-22 08:44:00 | Rediger |          |
| Henriks Skrivebord    | HL Test Gekko         | 1                        | 2020-12-23 05:00:00 | Rediger |          |
| CEP Sommerhus         | Beaver Test Spider    | 0                        | None                | Rediger |          |
| Jans Skrivebord       | Gekko Config Tester 3 | 0                        | 2020-11-30 11:16:00 | Rediger |          |
|                       |                       |                          |                     |         |          |

Ønsker man at sikre at der er ventende konfigurationer i AcowaCore til de enkelte enheder. Kan der trykkes på "skift GEKKO" i venstre side af skærmen. Herefter åbner ovenstående menu og man vil nu kunne se at der er afventende konfigurationer på den enkelte GEKKO. Tallet indikerer hvor mange ændringer der er foretaget. Ønsker man efterfølgende at ændre et andet parameter i dataloggeren som man ikke fik med i første omgang, kan man blot lave ændringen med det samme. Herefter ændres tallet for ventende konfigurationer til 2 eller mere. Tallet indikerer hvor mange parametre der er ændret i AcowaCore i forhold til den opsætning som er i dataloggeren, ikke hvor mange gange man har foretaget ændringer.

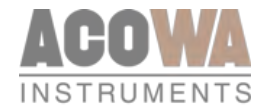

For at aktivere Online vinduet, klikkes på flg. Symbol:

Herved fremkommer flg. Vindue.

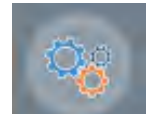

#### Rapportering og Alarmer:

| Udvidede Indstillinger                                                                                            |                        |                                                                 |                       |
|----------------------------------------------------------------------------------------------------|------------------------|-----------------------------------------------------------------|-----------------------|
| Rapportering og Alarmer Reverse Comm Modem Setup                                                                  |                        |                                                                 |                       |
| Daglig SMS status                                                                                                 |                        |                                                                 |                       |
| Daglig SMS status i brug<br>Modtagers telefonn:<br>tidspunkt på dagen (i hele timer)<br>Tidspunkt for dagsrapport |                        |                                                                 |                       |
| Alarmer                                                                                                    |                        |                                                                 |                       |
| Alarm 1                                                                                                    |                        | Alarm 3                                                         |                       |
| Alarmtype<br>Telefonnummer 1<br>Pause mellem alarmopkald i sek.                                                   | Bike i brug ▼<br>60 ±  | Alarmtype<br>Telefonnummer 3<br>Pause mellem alarmopkald i sek. | like i brug ▼<br>60 ÷ |
| Alarm 2                                                                                                    |                        | Alarm 4                                                         |                       |
| Alarmtype<br>Telefonnummer 2<br>Pause mellem alarmopkald i sek.                                                   | likke i brug ▼<br>60 ± | Alarmtype<br>Telefonnummer 4<br>Pause mellem alarmopkald i sek. | likke i brug          |

Hvis GEKKO loggeren anvendes som en stand-alone enhed, der ikke er forbundet til et SCADA-system via AcowaCore, har man mulighed for at få tilsendt en daglig status sms og alarm sms'er i tilfælde af en alarmtilstand.

For daglig status SMS skal flg. Parameter anvendes: "Daglig SMS-status i brug" til at aktivere funktionen.

"Modtagers telefonnr." der er kun én bruger der kan modtage en status-sms.

"Tidspunkt på dagen (i hele timer)" ønsker man en status SMS f.eks. kl. 09:00, indtastes værdien 9.

Det er muligt at få afsendt alarmer til 4 forskellige modtagere. Man kan anvende SMS eller opringning som signalering og man skal indtaste en forsinkelse mellem hver alarmering på listen. Ved SMS er en typisk forsinkelse på 60 sek. Ved opringning vil det typisk være 300 sek.

#### Reverse Comm (Anvendes sjældent):

| Udvidede Indstillinger                                    |      |         |  |  |  |  |  |
|-----------------------------------------------------------|------|---------|--|--|--|--|--|
| Rapportering og Alarmer Overløbsregistrering Reverse Comm |      |         |  |  |  |  |  |
| Kommunikation fra Spider til SCADA                        |      |         |  |  |  |  |  |
| IP Adresse                                                |      | 0.0.0.0 |  |  |  |  |  |
|                                                           |      |         |  |  |  |  |  |
| TCP-port                                                  | 1025 |         |  |  |  |  |  |

Her indtastes IP-adressen og TCP-port for den server hvorpå AcowaCore er installeret. GEKKO loggeren vil herefter være TCP-klient og oprette forbindelsen ind til SCADA-systemet via AcowaCore.

#### Modem Setup:

For at sikre optimere batterilevetiden kan man under denne menu definere forholdene for modemmet i GEKKO dataloggeren.

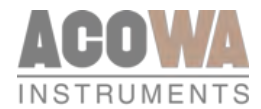

| Rapportering og Alarmer Reverse Comm Modem Setup              |            |  |  |  |  |  |
|---------------------------------------------------------------|------------|--|--|--|--|--|
| Modem Setup                                                   |            |  |  |  |  |  |
| Operatør-ID (0=auto) - referenceliste: <u>www.mcc-mnc.com</u> | 0          |  |  |  |  |  |
| Mobilbånd (0=auto)                                            | auto       |  |  |  |  |  |
|                                                               | auto<br>2G |  |  |  |  |  |
|                                                               | 3G<br>4G   |  |  |  |  |  |

Det er muligt at fastlåse dataloggeren på en specifik operatør og mobilnetværk. Det ønskede operatør ID kan findes ved at trykke på linket for referenceliste. Det kan være en fordel at indtaste sin mobilleverandør, da GEKKO dataloggeren derved hurtigere får tildelt en IP-adresse. Ligeledes kan det i nogle tilfælde være en fordel at fastlåse dataloggeren på et specifik databånd, dette gøres typisk i tilfælde af dårlig 4G dækning eller i tilfælde af at SIM kortet ikke understøtter 4G kommunikation. I disse tilfælde skal der vælges 2G kommunikation.

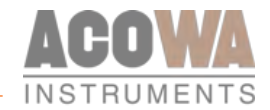

### Monitorering

#### Online værdier

For at aktivere Online vinduet, klikkes på flg. symbol:

Herved fremkommer flg. vindue.

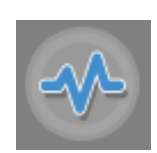

| Status og overvågning                                 |                   |     |                          |
|-------------------------------------------------------|-------------------|-----|--------------------------|
| Overvågning                                           |                   |     |                          |
| Online Status                                         |                   |     |                          |
|                                                       | 411               | A17 |                          |
| 1 Sensor Supply (1+2) Bia T                           | 4                 |     | 5                        |
| 2 Data transmission                                   |                   |     | <b></b>                  |
| 3 Batterinonitor Batteri 1 Batteri 2<br>3.63 V 3.63 V |                   |     | 10 - 13 - 09             |
|                                                       |                   |     | 13 / 07 + 2020           |
|                                                       |                   |     | Tildelt IP adresse       |
|                                                       |                   |     |                          |
|                                                       |                   |     | GSM-Signalstyrke         |
|                                                       |                   |     |                          |
|                                                       | -124              | Q   | antillitit               |
|                                                       |                   |     | Simkort Status<br>Pin OK |
|                                                       |                   |     | Reset Modem              |
|                                                       |                   |     |                          |
| 4 Skaleret Verdi -124 0 0 0 0 0                       | out - Status-bits | _   |                          |
|                                                       |                   |     |                          |

- 1. Det er muligt at tænde for forsyningen til de analoge indgange, således man kan forsyne og aflæse en øjebliksværdi på det måleudstyr man har tilkoblet (Felt 4.)
- 2. Ved at trykke på start, starter GEKKO dataloggeren sit modem op, således man kan teste sin signalstyrke, samt se sin IP-adresse (Kun 4G version) (Felt 5.).
- 3. Her kan aflæses batterispændingsstatus på begge batterier.
- 4. Oversigtsbillede over de analoge og digitale indgange. Her finder man status på sine indgange på GEKKO dataloggeren. De analoge værdier kan læses som graf og som tekst.
- 5. Status billede over GEKKO dataloggerens tid, dato og kommunikation. Her findes information omkring IPadresse (kun 4G version), GSM-signalstyrke (ved aktiv kommunikation vil der under signalstyrke skrives hvilket databånd GEKKO er logget på). Ydermere kan tid og dato aflæses for GEKKO. GEKKO datalogger synkroniserer selv med GSM-masten ved 4G, anvendes der SigFox modem, kan tid og dato indstilles via synkronisering med PC. Dette gøres ved at klikke på feltet med klokken og sige ja til synkronisering. Kommunikations informationer er kun tilgængelige når dataloggeren er vågen og den har opstartet kommunikation.

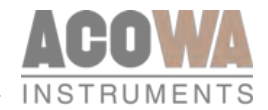

# Grafisk Visning / Skema Visning

For at aktivere grafisk visning/skema visningsvinduet, klikkes på flg. symbol:

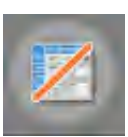

#### Herved fremkommer flg. vindue

| Redig  | er registre | Online registre Input registre       |        |          |                                                  |     |               |  |
|--------|-------------|--------------------------------------|--------|----------|--------------------------------------------------|-----|---------------|--|
| Filter |             |                                      |        |          |                                                  |     |               |  |
| -      | Denster     | Persternen                           | min    | may      | Recipiumica                                      |     | Onclust UperA |  |
| 1      | 2001        | Modbus/Comfr ID                      | 0      | 247      | PLCID                                            | 1   |               |  |
| 2      | 2002        | Station ID                           | 1      | 65535    | Stations ID                                      | 1   |               |  |
| 3      | 2003        | Al - 0/20 mA or 4/20 mA              | ö      | 1        | 0-20 mA eller 4-20 mA                            | 1   |               |  |
| 4      | 2004        | Al - 0% scale                        | - 3000 | 0 30000  | Minimumskalering (eks: 5m skaleres 500)          | D   |               |  |
| 5      | 2005        | Al - 100% scale                      | - 3000 | 0 30000  | Maksimumskalering (eks: 5m skaleres 500)         | 500 |               |  |
| 6      | 2006        | Al - Averaging in secs.              | 0      | 60       | Midling i sekunder                               | 0   |               |  |
| 7      | 2007        | Al - high limit in use               | 0      | 1        | Høj grænserelæ i brug                            | 1   |               |  |
| 8      | 2008        | Al - high limit set point            | - 3000 | 0 30000  | Høj grænse setpunkt (eks: 0.5m skaleres 50)      | 90  |               |  |
| 9      | 2009        | Al - high limit delay in secs.       | 0      | 60000    | Høj grænse forsinkelse i sekunder                | 5   |               |  |
| 10     | 2010        | Al - high limit alarm call           | 0      | 1        | Alarm ved høj grænse i brug                      | 0   |               |  |
| 11     | 2011        | Al - high alarm limit in use         | 0      | 1        | Høj alarmgrænse i brug                           | ٥   |               |  |
| 12     | 2012        | Al - high alarm limit set point      | -3000  | 00 30000 | Høy alarmgrænse setpunkt (eks: 0.5m skaleres 50) | 0   |               |  |
| 13     | 2013        | Al - high alarm limit delay in secs. | 0      | 60000    | Høj alarmgrænse forsinkelse i sekunder           | 0   |               |  |
| 14     | 2014        | Al - high alarm limit alarm call     | ų      | 1        | Alarm ved høj alarmgrænse                        | D   |               |  |
| 15     | 2015        | Al - low limit in use                | 0      | 1        | Lav grænserelæ i brug                            | 1   |               |  |
| 16     | 2016        | Al - low limit set point             | -3000  | 0 30000  | Lav grænse setpunkt                              | 10  |               |  |
| 17     | 2017        | Al - low limit delay in secs.        | 0      | 60000    | Lav grænse forsinkelse i sekunder                | 5   |               |  |
| 18     | 2018        | Al - low limit alarm call            | 0      | t        | Alarm ved lav grænse i brug                      | 0   |               |  |
| 19     | 2019        | Al - low alarm limit in use          | 0      | 1        | Lav alarmgrænse i brug                           | 0   |               |  |
| 20     | 2020        | Al - low alarm limit set point       | -3000  | 0 30000  | Lav alarmgrænse setpunkt (eks: 0.5m skaleres 50) | 0   |               |  |
| 21     | 2021        | Al - low alarm limit delay in secs.  | .0     | 60000    | Lav alarmgrænse forsinkelse i sekunder           | 0   |               |  |
| 22     | 2022        | Al - low alarm limit alarm call      | 0      | 1        | Alarm ved lav alarmgrænse                        | 0   |               |  |
| 23     | 2023        | Al - Label                           |        |          | Navn for Analog Indgang                          | 0   |               |  |
| 24     | 2033        | Al - High Limit Label                |        |          | Navn for høj grænserelæ                          | ٥   |               |  |
| 25     | 2043        | Al - Low Limit Label                 |        |          | Navn for lav grænserelæ                          | o   |               |  |

I denne menu kan man få det fulde overblik over alle registre. Her kan man direkte redigere i registre og se online værdier.

Ønsker man at søge specifikke registre kan man anvende filter funktionen. Filterfunktionen kan anvendes både på registernummer, beskrivelse og navn.

Ønsker man at se online- eller input værdier, vælges fanen med "onlineværdier" eller "input registre".

Ønsker man her at filtrere kan man anvende funktionerne "start adresse" eller "filter". Anvender man start adresse findes den ønskede adresse og de efterfølgende 100 registre. Filter funktionen viser den specifikke søgeværdi. Ved ændringer anvendes "genindlæs data" for at opdatere søgefunktionen.

| Rede   | er recistrie    | Online real | stre Inout rece | etre        | 1       |         |   |
|--------|-----------------|-------------|-----------------|-------------|---------|---------|---|
| Star   | adresse (s      | i Leses 100 | registre): 0    |             |         |         |   |
|        |                 |             |                 |             | Genindi | es data |   |
| Filter | e ændring:<br>: | 2020-07-1   | 4 12:19:49      |             |         |         |   |
|        | Adresse         | Register    | Værdi (s.16)    | Værdi (u32) |         | Værð    | * |
| 1      | 0               | 1           | 1               |             |         |         |   |
| 2      | t.              | 2           | 0               | 1           | 2       |         |   |
| 3      | 2               | 3           | 1               |             | 1       |         |   |
| 4      | 3               | 4           | 0               | 1           | 1       |         |   |
| 5      | 4               | 5           | 12              |             | 12      |         |   |
| 6      | 5               | 6           | 0               | 12          |         |         |   |
| Ι.     |                 |             |                 |             |         |         |   |

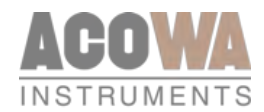

# Registerliste fra AcowaCore "quick-guide"

| Analog | Signal   | INT32        | INT32                           | INT32:BIT                 | INT32                     | INT32:BIT                 |
|--------|----------|--------------|---------------------------------|---------------------------|---------------------------|---------------------------|
|        |          | Aktuel værdi | Indstilling for<br>Høj grænse 1 | Alarm for<br>Høj grænse 1 | Alarm for<br>Høj grænse 2 | Alarm for<br>Høj grænse 2 |
|        | 4-20mA   | 20           | 2007                            | 8:0                       | 2011                      | 8:1                       |
|        | 4-20mA   | 30           | 2377                            | 8:4                       | 2381                      | 8:5                       |
|        | 0-10V DC | 32           | 2081                            | 6:0                       | 2085                      | 6:15                      |
|        | 0-10V DC | 34           | 2155                            | 6:1                       | 2159                      | 6:16                      |
|        |          |              | "READ ONLY"                     | "READ ONLY"               | "READ ONLY"               | "READ ONLY"               |

| Analog      | Signal   | INT32                           | INT32:BIT                 | INT32                     | INT32:BIT                 |
|-------------|----------|---------------------------------|---------------------------|---------------------------|---------------------------|
|             |          | Indstilling for<br>lav grænse 1 | Alarm for<br>lav grænse 1 | Alarm for<br>lav grænse 2 | Alarm for<br>lav grænse 2 |
| Al 1        | 4-20mA   | 2015                            | 8:2                       | 2019                      | 8:3                       |
| AI 2        | 4-20mA   | 2585                            | 8:6                       | 2389                      | 8:7                       |
| VI 1        | 0-10V DC | 2089                            | 6:8                       | 2093                      | 6:23                      |
| VI 2        | 0-10V DC | 2163                            | 6:9                       | 2167                      | 6:24                      |
| Beskrivelse |          | "READ ONLY"                     | "READ ONLY"               | "READ ONLY"               | "READ ONLY"               |

| Input       | Signal      | INT32:BIT      | UINT32             | UINT32                |  |
|-------------|-------------|----------------|--------------------|-----------------------|--|
|             |             | Status / Alarm | Tæller antal total | Tæller varighed total |  |
| DI 1        | DI1-VI1     | 4:0            | 500                | 540                   |  |
| DI 2        | DI2 -VI2    | 4:1            | 502                | 542                   |  |
| DI 3        | DI3 - Pulse | 4:2            | 504                | 544                   |  |
| DI 4        | DI4 - Pulse | 4:3            | 506                | 546                   |  |
| Beskrivelse |             |                |                    | (2 decimaler)         |  |

| Log indgange                      | IR:INT16                  | INT16                     |
|-----------------------------------|---------------------------|---------------------------|
| Log interval                      |                           | 2887                      |
| Log interval (Event)              |                           | 2888                      |
| Opkaldsinterval                   |                           | 2568                      |
| Opkaldsinterval (Event)           |                           | 2445                      |
| Beskrivelse                       |                           | (MInutter)<br>"READ ONLY" |
| Analog log A1 10.000 punkter      | 0 - 9999                  |                           |
| Analog log A2 10.000 punkter      | 10000 - 19999             |                           |
| Analog log V1 10.000 punkter      | 20000 - 29999             |                           |
| Analog log V2 10.000 punkter      | 30000 - 39999             |                           |
| Digital log DI1 10.000 punkter    | 40000:0                   |                           |
| Digital log DI2 10.000 punkter    | 40000:1                   |                           |
| Digital log DI3 10.000 punkter    | 40000:2                   |                           |
| Digital log DI4 10.000 punkter    | 40000:3                   |                           |
| Pulstæller log DI3 10.000 punkter | 50000 - 59999             |                           |
| Beskrivelse                       | (Læses på input register) |                           |

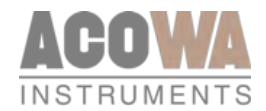

| Tællere                   | UINT32      | UINT32      | UINT32      | UINT32            | UINT32            | UINT32            | UINT32           | UINT32           | UINT32           |
|---------------------------|-------------|-------------|-------------|-------------------|-------------------|-------------------|------------------|------------------|------------------|
|                           | Antal i dag | Antal i går | Antal total | Varighed i<br>dag | Varighed i<br>går | Varighed<br>total | Volumen i<br>dag | Volumen i<br>går | Volumen<br>total |
| Sandt overløb<br>(AI1)    | 100         | 128         | 156         | 108               | 136               | 164               | 116              | 144              | 172              |
| Betinget overløb<br>(AI1) | 102         | 130         | 158         | 110               | 138               | 166               | 118              | 146              | 174              |
| Sandt overløb<br>(AI1)    | 200         | 228         | 256         | 208               | 236               | 264               | 216              | 244              | 272              |
| Betinget overløb<br>(AI1) | 202         | 230         | 258         | 210               | 238               | 266               | 218              | 246              | 274              |
| Beskrivelse               | (Stk.)      | (Stk.)      | (Stk.)      | (Sekunder)        | (Sekunder)        | (Sekunder)        | (m³)             | (m³)             | (m³)             |

| System information | UINT32                  |
|--------------------|-------------------------|
| ld number          | 0                       |
| GSM-signal         | 94                      |
| Beskrivelse        | 0-100%<br>(0 decimaler) |
| Batteri 1 spænding | 58                      |
| Batteri 2 spænding | 60                      |
| Beskrivelse        | (2 decimaler)           |

| Tid / Dato stempling for dataudveksling                                                                              | UINT32 |
|----------------------------------------------------------------------------------------------------|--------|
| Tid siden sidste GEKKO kommunikation/aflæsning i sekunder<br>(register nulstilles ved hver succesfuld kommunikation) | 76     |
| Sekunder siden 1970-01-01 (Unix tid)                                                                                 | 78     |
| Sekunder                                                                                                    | 80     |
| Minutter                                                                                                    | 82     |
|                                                                                                    | 84     |
| Dag                                                                                                    | 86     |
| Måned                                                                                                    | 88     |
|                                                                                                    | 90     |

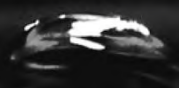

# FREMTIDSSIKRET INSTRUMENTERING

Missionen for ACOWA Instruments er at levere kvalitetsprodukter til instrumentering baseret på den nyeste teknologi samt udster und avancerede og gennemtestede funktioner.

# Udvikling i høj fart

Vælger du ACOWA Instruments, vælger du et fremtidssikret produkt.

Vores dygtige udviklere har konstant fingeren på pulsen og utsger for, at alle produkter, der bærer navnet ACOWA Instruments, er blandt de bedste på markedet.

### Dansk fra inderst til yderst

Alle ACOWA's produkter er både udviklet og produceret i Danmark, såvel hardware som software. Al udvikling foregår desuden i tæt dialog med vores kunder.

Copyrights © All Rights Reserved ACOWA Intruments 2020

ACOWA INSTRUMENTS INDUSTRIVEJ 10, 8305 SAMSØ TLF.: +45 72 21 79 79 INFO@ACOWA.DK · WWW.ACOWA.DK

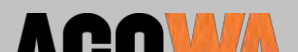